# OSGBpro Çalışan Eğitimi Kayıtları ve İBYS Sistemine Gönderimi

Çalışma Bakanlığı IBYS sistemine eğitim verilerini gönderebilmek için yayınlanan veri setine göre eğitim kayıtları oluşturulmalı ve gönderimi sağlanmalıdır.

OSGBpro İBYS modülü ile çalışan eğitimleri bilgilerinin nasıl kaydedileceği ve gönderileceği bu dökümanda anlatılmıştır.

Döküman yapılacak geliştirmelere göre güncellenecektir. Aşağıdaki linkten güncel dökümanı inceleyebilirsiniz.

www.osgbpro.com/images/OSGBpro\_Egitim\_Kayıtları\_İBYS\_Gonderimi.pdf

# Aşağıda görüldüğü üzere "çalışan eğitimleri" bölümüne girilir ve eğitim kayıtları oluşturulur.

| 🏶 Ana Sayfa 🥖 Çalışan Eğitimler | ri / Ekle |           |                         |                                  |                            |                         |                      |                                                                                           |
|---------------------------------|-----------|-----------|-------------------------|----------------------------------|----------------------------|-------------------------|----------------------|-------------------------------------------------------------------------------------------|
| Yeni Eğitim Bilgileri Ekleyin   |           |           |                         |                                  |                            |                         |                      |                                                                                           |
| Başlık                          |           | Temel     | İş Sağlığı ve Güvenliği | Eğitimi                          |                            |                         |                      |                                                                                           |
| Şirket Seçin *                  | 1         | •         |                         |                                  |                            |                         |                      |                                                                                           |
| Katılımcıları Seçin *           |           | İsim ve s |                         | Ara                              | Eğitim Kodu                |                         | Ara                  | ümünü Seç Seçimi İptal Et                                                                 |
|                                 |           |           |                         |                                  | Eksik eğitimleri aramak iç | ;in eğitim kodu giriniz |                      | 2                                                                                         |
|                                 |           | Çalışa    | an Sayısı               | Zorunlu Eğitim Süresi            | 3                          |                         | İBYS Bildirilen Süre | Kal                                                                                       |
|                                 |           | 6         |                         | Çalışan başına 480 dakika (6 x 4 | 80 = 2880 dakika)          |                         | 0 Dk                 |                                                                                           |
|                                 |           | #         | Ad Soyad                |                                  | TC Kimlik                  | Aldığı Eğitimler        |                      | Almadığı Eğitimler                                                                        |
|                                 |           |           | EBRU AYSAL              |                                  | 69808172530                | 110 120 13              | 0 140 210            | 220         230         240         310           360         370         380         390 |
|                                 |           |           | EBRU ÇALIŞKAN           |                                  | 98081725300                | 110 120 13              | 0 140 210            | 220         230         240         310           360         370         380         390 |

# (https://online.osgbpro.com/calisanEgitim/ekle)

## Resim-1: Eğitim Kaydı Oluşturma

1 - Eğitim konusu girildikten sonra eğitim verilen/verilecek firma seçilir, firma çalışanları listesinden eğitim alan/alacak çalışanlar seçilir.

2 – Firma seçimi yapıldıktan sonra eğer eğitimi tüm çalışanlara veriyorsanız tümünü seç butonunu kullanarak kolayca seçim yapabilirsiniz.

**3** – Eğer belli bir çalışana ya da kritere göre seçim yapacaksanız isimden arama yaparak ya da belli bir eğitim kodunu girerek o eğitimi almayanları listeleyerek seçim yapabilirsiniz.

|                          | Eğitmen seçimini mevcut personellerinizen yapabilir ya da dışarıdan bir eğitmen girmek için aşağıdaki "Eğitmen Adı" ve "Eğitmen TC Kimlik" alanlarını kullanabilirsiniz.      |
|--------------------------|----------------------------------------------------------------------------------------------------|
| Eğitmen *                | Lütfen Seçin                                                                                                    |
| Eğitmen Adı              |                                                                                                    |
| Eğitmen TC Kimlik No     |                                                                                                    |
| Eğitim Konuları          | 5 Lütfen Seçin (Çoklu seçim yapabilirsiniz) - Konu Ekleyin                                                                                                    |
| Eğitim Yeri *            | Lütfen Seçin 🔻                                                                                                    |
| Eğitim Türü *            | Lütfen Seçin                                                                                                    |
| Başlama Tarih ve Saati * |                                                                                                    |
| Eğitimin Amacı           | Katılımcıların, iş sağlığı ve güvenliği konularına farklı bir pencereden bakmalarını sağlayarak, istenmeyen iş kazalarının ve meslek hastalıklarının nedenlerine, boyutlarına |
|                          | Gelişmiş Editöre Geç Basit Editöre Geç                                                                                                    |
| Açıklaması               |                                                                                                    |
|                          | Gelişmiş Editöre Geç Basit Editöre Geç                                                                                                    |
| Durum                    | Tamamlandı                                                                                                    |
| Eğitim Resimleri         | Choose File No file chosen                                                                                                    |
| 🖪 Kavdet                 |                                                                                                    |

Resim-2:Eğitim Kaydı Oluşturma- Eğitimci ve Eğitim Konuları Seçimi

**4** - Eğitimi verecek olan isg profesyoneli seçilir (Bu listeden personel olarak daha önceden açılan igu ya da hekimler seçilebilir, eğitimci dışarıdan ise aşağıdaki alana eğitmen adını ve tc kimlik numarası yazılmalıdır.)

5 - Eğitim konuları seçilir, seçilen tüm eğitim konuları ile ilgili süreler daha sonra girilir.

**6** - Eğer listede bulunmayan bir eğitim veriliyorsa bu butona tıklayarak ekleme yapabilirsiniz. Eklediğiniz tüm eğitimler 400 kodu ile (diğer eğitimler kategorisi) kaydolacaktır.

| 🖀 Ana Sayfa / Çalışan Eğitimleri / Düzenle | 110 Çalışma mevzuatı ile ilgili bilgiler                                                                                                    | J                                                                      |
|--------------------------------------------|----------------------------------------------------------------------------------------------------|------------------------------------------------------------------------|
| ♠ Firmaya Dön                              | 120 Çalışanların yasal hak ve sorumlulukları<br>130 İşyeri temizliği ve düzeni                                                                                   | •<br>•                                                                 |
| Eğitim Bilgilerini Düzenleyin              | 140 iş kazası ve meslek hastalığından doğan hukuki sonuçlar                                                                                                    |                                                                        |
| Başlık                                     | <b>Sağlık konuları</b><br>210 Meslek hastalıklarının sebepleri<br>220 Hastalıktan korunma prensipleri ve korunma tekniklerinin uygulanması                       |                                                                        |
| Şirket Seçin *                             | 230 Biyolojik ve psikososyal risk etmenleri<br>240 İlkyardım                                                                                                    |                                                                        |
| Katılımcıları Seçin *                      | 250 Tütün Ürünlerinin Zararları Ve Pasif Etkilenim<br>Teknik konular                                                                                             | BURAK AYDOĞDU 📄 ÜMİT ÇAKMAK                                            |
|                                            | 310 Kimyasal, fiziksel ve ergonomik risk etmenleri<br>320 Elle kaldırma ve taşıma                                                                                | aki "Eğitmen Adı" ve "Eğitmen TC Kimlik" alanlarını kullanabilirsiniz. |
|                                            | 330 Parlama, patlama, yangın ve yangından korunma<br>340 İs ekipmanlarının güyenli kullanımı                                                                     |                                                                        |
| Eğitmen *                                  | 350 Ekranlı araçlarla çalışma<br>360 Elektrik, tehlikeleri, riskleri ve önlemleri                                                                                |                                                                        |
| Eğitmen Adı                                | 370 İş kazalarının sebepleri ve korunma prensipleri ile tekniklerinin uygulanması<br>380 Güvenlik ve sağlık işaretleri<br>390 Kisisel koruvucu dopanım kullanımı |                                                                        |
| Eğitmen TC Kimlik No                       | 395 tajlaşı ve güvenliği genel kuralları ve güvenlik kültürü<br>399 Tahliye ve kurtarma                                                                          |                                                                        |
| Eğitim Konuları                            | 32 seçenekten 15 adet işaretlendi 🔶 🕂                                                                                                    | Konu Ekleyin                                                           |

Resim-3: Eğitim Kaydı Oluşturma – Eğitim Seçimi

Eğitim konuları (resim-3 de görülen alanda IBYS sisteminde belirlenen eğitim konuları ve kodları mevcuttur. Verilecek olan eğitimin içeriğine göre tabloda bulunan eğitimler işaretlenir)

Eğitim konuları, yeri, türü ve açıklama alanı gibi bilgiler doldurulduktan sonra eğitim kaydı tamamlanır.

| 希 Ana Sayfa / Çalışan Eğitimleri / Arama |                                         |                      |         |                     |               |           |                 |  |  |  |  |
|------------------------------------------|-----------------------------------------|----------------------|---------|---------------------|---------------|-----------|-----------------|--|--|--|--|
|                                          |                                         |                      |         |                     |               |           |                 |  |  |  |  |
| Çalışanla                                | Çalışanlara Verilen Eğitimlerin Listesi |                      |         |                     |               |           |                 |  |  |  |  |
|                                          | j ibys                                  | 5 Durumu - Filtrele  |         |                     |               |           |                 |  |  |  |  |
| #                                        | Firma                                   | Başlık               | Eğitmen | Başlama Tarihi      | Eğitim Süresi | İBYS      | İşlemler        |  |  |  |  |
| 105                                      | · · · · · · · · · · · · · · · · · · ·   | 29.11.2018           |         | 29.11.2018 08:00:00 | 240 Dk        | Evet      | 2200            |  |  |  |  |
| 102                                      |                                         | BURAK AYDOĞDU EĞİTİM |         | 29.11.2018 08:00:00 | 240 Dk        | Науиг (7) | <b>&gt;</b> 🖉 💼 |  |  |  |  |
| 100                                      |                                         | 29.11.2018           |         | 29.11.2018 08:00:00 | 240 Dk        | Наун      | » 🖍 🗊 💼         |  |  |  |  |
|                                          |                                         |                      |         |                     |               |           |                 |  |  |  |  |

Resim-4: Eğitim Kayıtları Listesi

7 - Kaydedilen eğitimle ilgili kayıtları düzenlemek, seçilen eğitimlerin sürelerini girmek ve ibys gönderimi yapmak için göster butonuna tıklanır.

#### IBYS Durumu

#### Eğitim İBYS sistemine kaydedilmedi

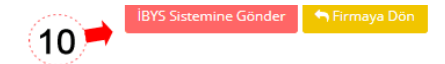

| Eğitim Detayları                               |                                                                                      |   | Eğitim Konuları                                                                                              |            |       |      |  |
|------------------------------------------------|--------------------------------------------------------------------------------------|---|----------------------------------------------------------------------------------------------------|------------|-------|------|--|
| İşyeri Bilgisi Sorgula Profesyonel Yetkisi Sor | gula Eğitim Kodu Sorgula 🗮 🖲                                                         | # | Konu Başlığı                                                                                                 | Dakika     |       | -    |  |
| Başlık                                         | Temel iş Eğitimi                                                                     | 1 | 210 Meslek hastalıklarının sebepleri                                                                         | 20         |       |      |  |
| Şirket                                         | -Ferinan disintegration                                                              | 2 | 140 iş kazası ve meslek hastalığından doğan hukuki sonuçlar                                                  | 25         |       |      |  |
| Eğitmen                                        | Özkan Subaşı                                                                         | 3 | 130 İşyeri temizliği ve düzeni                                                                               | 15         |       |      |  |
| Eğitim Yeri                                    | İşyerinde                                                                            | 4 | 120 Calicanların yaşal hak ve sorumlulukları                                                                 | 10         |       |      |  |
| Eğitim Türü                                    | Yüzyüze Eğitim                                                                       | 4 |                                                                                                    | 10         |       |      |  |
| Başlangıç Tarih ve Saati                       | 14.11.2018 14:00                                                                     | 5 | 110 Çalışma mevzuatı ile ilgili bilgiler 9                                                                   | •          |       |      |  |
| Geçerlilik Süresi                              | 3 Yıl                                                                                | E | Eğitime Katılacak Çalışanlar                                                                                 |            |       |      |  |
| Zorunlu Eğitim Süresi                          | Çalışan başına 480 dakika (6 x 480 = 2880 dakika)                                    |   | Calısanın eğitim bilgilerini İBYS sistemine göndermek icin "Havır" butonuna tıklavabilirsiniz. Basarısız olr | nası durur | nunda | bu × |  |
| İBYS Bildirilen Süre                           | 0                                                                                    |   | butonu tekrar kullanabilirsiniz.                                                                             |            |       |      |  |
| Kalan Eğitim Süresi                            | 2880 Dakika                                                                          | # | Ad Soyad D                                                                                                   | urum       |       |      |  |
| Verilen Eğitim Süresi                          | 70 Dakika                                                                            | 1 | NEVZAT TURHAN                                                                                                |            |       | 2 🔼  |  |
| Eğitimin Amacı                                 | Katılımcıların, iş sağlığı ve güvenliği konularına farklı bir pencereden bakmalarını |   | EBRU ÇALIŞKAN                                                                                                |            |       | »    |  |
|                                                | boyutlarına ve sonuçlarına dikkat çekmektir.                                         | з | UMUT YURTGIL                                                                                                 |            |       | 2 🔼  |  |
| Açıklama                                       |                                                                                      | 4 | Kahraman Güler                                                                                               |            |       | »    |  |
| Durum                                          | Devam ediyor                                                                         | 5 | EBRU AYSAL                                                                                                   |            |       | » 🗷  |  |
| İşlemler                                       | Bilgileri Düzenle Sil 🖨 Yazdır                                                       |   |                                                                                                    |            |       |      |  |

#### Resim-5: Eğitim Detayları, Süreleri Belirleme

**8** - Kaydettiğiniz eğitimi gönderebilmek için yetkilimisiniz ? İşyerine atamanız var mı? Bu bölümdeki butonları kullanarak sorgulama yapabilirsiniz. İşyeriyle ilişkiniz yok ise eğitim verilerini gönderseniz bile İBYS kaydı gerçekleşmez.

**9** - Bu bölümde seçtiğiniz eğitimlerle ilgili süreleri dakika cinsinden girmeniz gerekiyor, her bir süre girişinden sonra sağındaki kaydet butonuna basmalı ya da enter ile sürenin kaydedilmesini sağlamalısınız.

**10** - Eğitimle ilgili tüm verilerin girişini tamamladıktan sonra İBYS gönderimi için butona tıklayın. Gönderdiğiniz veriler İBYS sistemine gönderilir, kaydın başarılı olup olmadığını daha sonra aynı bölümden sorgulayabilirsiniz. Eğitim verilerinin İBYS sistemine kaydolması ancak tüm bilgilerin doğru olmasıyla mümkündür.

| 希 Ana Sa  | 🖨 Ana Sayfa / Çalışan Eğitimleri / Arama |                       |         |                     |               |       |          |  |  |  |  |
|-----------|------------------------------------------|-----------------------|---------|---------------------|---------------|-------|----------|--|--|--|--|
|           |                                          |                       |         |                     |               |       |          |  |  |  |  |
| Çalışanla | Çalışanlara Verilen Eğitimlerin Listesi  |                       |         |                     |               |       |          |  |  |  |  |
|           | j • ] iby                                | S Durumu 👻 Filtrele 📜 | )       |                     |               |       |          |  |  |  |  |
| #         | Firma                                    | Başlık                | Eğitmen | Başlama Tarihi      | Eğitim Süresi | İBYS  | İşlemler |  |  |  |  |
| 105       |                                          | 29.11.2018            |         | 29.11.2018 08:00:00 | 240 Dk        | Evet  | > 🖊 🖸 📋  |  |  |  |  |
| 102       |                                          | BURAK AYDOĞDU EĞİTİM  |         | 29.11.2018 08:00:00 | 240 Dk        | Науіг | » 🖍 🖸 💼  |  |  |  |  |
| 100       |                                          | 29.11.2018            |         | 29.11.2018 08:00:00 | 240 Dk        | Наун  | » 🖍 🗋 💼  |  |  |  |  |
|           |                                          |                       |         |                     |               |       |          |  |  |  |  |

Resim 6: Eğitim Kayıtları Listesi

11 - Bu bölümde firma seçerek filtreleme yapabilirsiniz. Seçtiğiniz firmanın eğitim kayıtlarını görebilirsiniz, düzenleyebilir, göster butonuna tıklayıp İBYS gönderimi yapabilrsiniz. Hatalı bir eğitim kaydı varsa silebilirsiniz. Ya da benzer bir eğitim oluşturmak için mevcut kaydı kopyalayabilirsiniz.

12 - Daha önce İBYS gönderimi yaptığınız eğitimler İBYS sistemine başarılı şekilde kaydedilmişse bu bölümdeki İBYS kolonu otomatik olarak "EVET" e dönüşür. İBYS ye başarılı olarak kaydedilen eğitimlerdeki süreler firma veritabanına kaydedilir.

## 🏶 Ana Sayfa / Çalışan Eğitimleri / Detaylar

# **İBYS** Durumu

BAŞARILI Eğitim İBYS sistemine kaydedildi. Bakanlıktan başarılı yanıtı alındı 🚝

#### Resim 7: İBYS ye Gönderilen Eğitim Kaydı Başarılı

13 – İBYS ye gönderilen kayıt başarılı olursa eğitim detayında kaydın başarılı olduğu yukarıdaki gibi belirtilir.

# Ana Sayfa / Çalışan Eğitimleri / Detaylar İBYS Durumu HATA Eğitim İBYS sistemine kaydedilemedi. Bakanlıktan gelen yanıt: İmzalı içerik hatasıl [İmzalanan metin ile imzalamaya gönderilen metin içerikleri farklılçerik özeti özelliğindeki değer hesaplanan değerle aynı değil.Kontrolcü sonucu başarısız. Lütfen bu mesajda ki xml ile kendi ürettiğiniz xml i karşılaştırınızl ibys sunucularında kontrol için üretilen xml : 2364063536623289017202439915.039015.033015.033015.033015.033015.033015.031020.014020.013015.012020.011020.029-11-2018112 5610 01 01 1489564 Das 10 73 00036406353662 Image: Sistemine Gönder Image: Sistemine Gönder

#### Resim 8: İBYS'ye gönderilen Eğitim Kaydı Başarısız

14 - Eğer İBYS gönderimi başarılı olmazsa eğitim detayında hata kodu ile hatanın sebebi belirtilir. Bu bölümdeki hata bilgisi İBYS tarafından üretilen mesajdır.

Aşağıdaki eğitim verisi göndermeden dikkat etmeniz gereken hususlar belirtilmiştir.

# IBYS gönderme işlemine başlanmadan önce kontrol edilmesi gereken hususlar:

- Uzman Profil Bilgilerinizde "Tc kimlik No" ve "e-imza pin kodu" doğru şekilde girilmelidir.
- Müşteri Firma Bilgilerinde "Tehlike Sınıfı" doğru olmalıdır.
- Çalışan kayıtlarında "TC" bilgileri doğru olmalıdır.
- İSG profesyoneli olarak ilgili firmaya atamanız bulunmalıdır.
- Eğitim kaydı oluştur ekranında firma bilgileri ve uzman atama bilgileri kontrol edilebilmektedir.

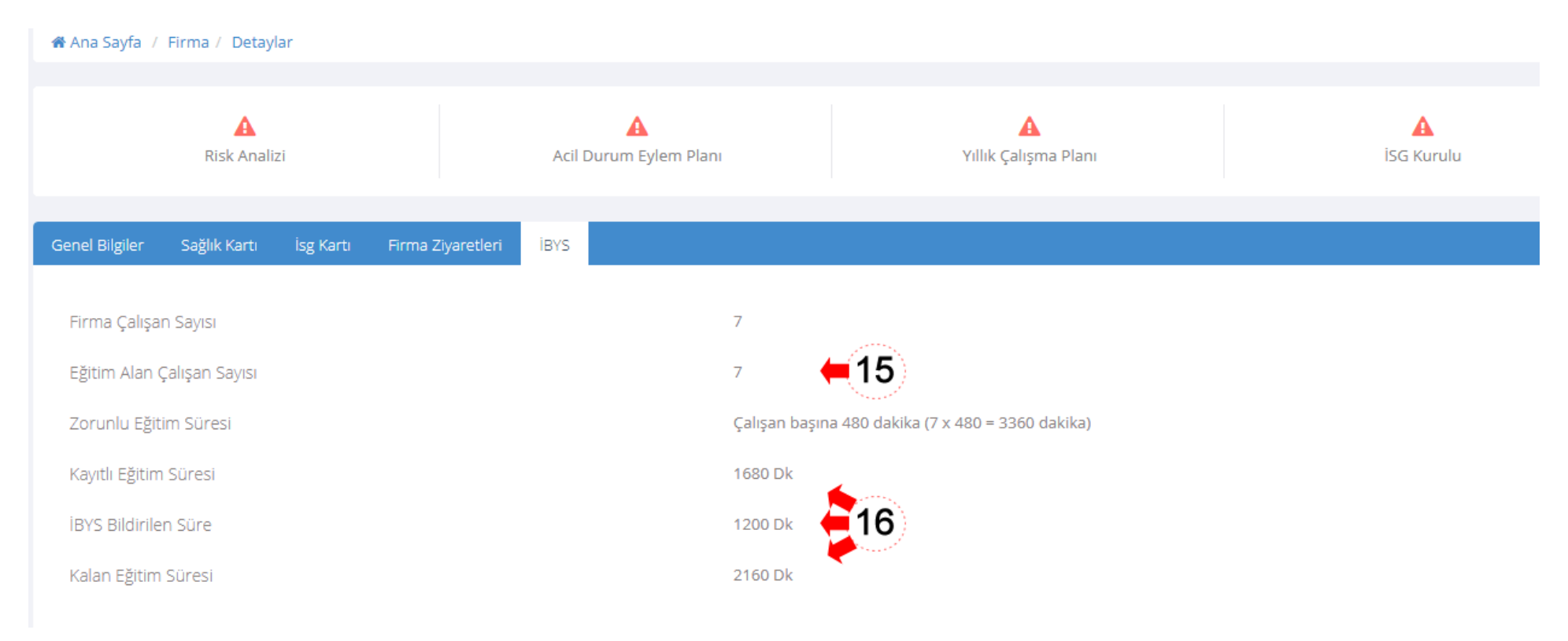

# Resim 9: Firma Detaylarında İBYS Verileri

# IBYS sistemine veriler gönderildikten sonra dikkat edilmesi gereken hususlar:

- Güncellenen IBYS web servislerinde kayıtlar hemen yapılmamakta, kayıt için kuyruğa alınmaktadır. Eğitim kaydında hata bulunmadığı sürece sisteme girilen ve IBYS ye gönderilen kayıtlar IBYS veritabanına işlenmektedir. İBYS sistemine kaydedilen ve İBYS durumu "EVET" olan kayıtlarla ilgili bilgiler çalışan kayıtlarına işlenir.
- İBYS sistemine gönderilen başarılı kayıtlar ve ilgili süreler firma veritabanına işlenir. Sonraki eğitim kayıtlarında önceki kayıtların toplam süresi İBYS sistemine gönderimi başarılı olan toplam süre ve kalan süreler gösterilmektedir.

15 - Eğitim alan çalışan sayısı eğitim kayıtlarında seçilen çalışanların toplamıdır. Eğer çalışan sayısından küçük bir değer görüyorsanız eğitim kaydı olmayan çalışan mevcuttur.

16 - Firma detay sayfasında İBYS bölümünde İBYS zorunu gönderimi ile ilgili detaylı bilgiler yer alır.

Örnek: Çalışan sayısı = 10 Tehlike sınıfı = Az Tehlikeli (kişi başına 480dk eğitim zorunlu) **1 Nolu Eğitim Kaydı** > Eğitim Alan Çalışan =5, Toplam Eğitim Süresi= 180dk (İBYS "EVET > veri gönderilmiş) **2 Nolu Eğitim Kaydı** > Eğitim Alan Çalışan =10, Toplam Eğitim Süresi = 240dk (İBYS "HAYIR" >henüz ibys gönderimi yapılmamış) Kayıtlı Eğitim Süresi = 1 Nolu Eğitim Kaydı Süre Toplamı (5x180=900dk) + 2 Nolu Eğitim Kaydı Süre Toplamı (10x240=2400dk) = 900+2400=3300dk. İBYS Bildirilen Süre = 900dk.

Kalan Eğitim Süresi = 4800-900= 3900dk.

Sorularınızı mail@osgbpro.com adresine gönderebilirsiniz.